## ИНСТРУКЦИЯ

## ONT Innbox G-2301 и D-Link DIR-320NRU (s/w 1.4.3)

настройка Internet и IPTV

WWW.IDC.MD

Если предполагается использовать **только** Internet, то настраивать маршрутизатор по данному руководству не нужно. Достаточно настроить <u>Wi-Fi</u>.

Для того чтобы выполнить настройку маршрутизатора D-link DIR-320NRU для одновременного использования услуг Internet и IPTV необходимо в адресной строке вашего браузера ввести **192.168.0.1** (рис.1). После обращения к странице, в ответ Вам будет предложено установить **пароль**, по умолчанию «**admin**».

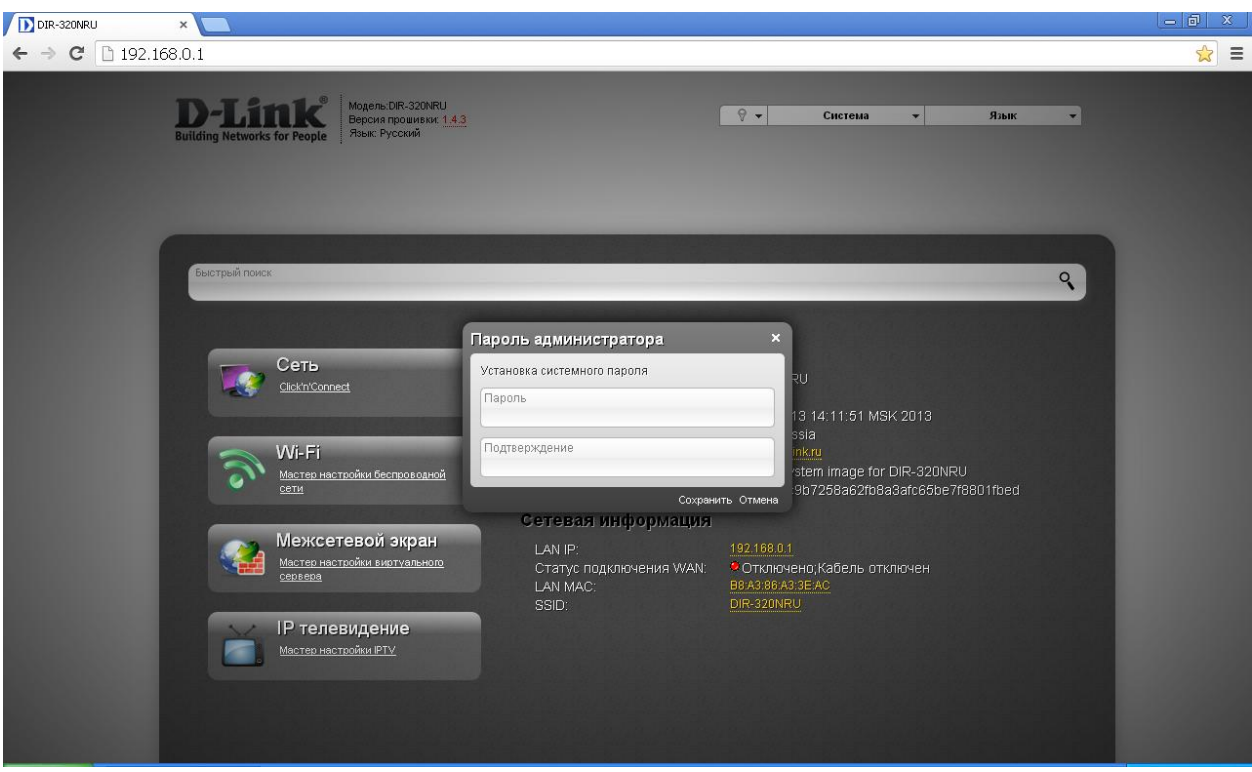

Рис. 1

После успешной авторизации, в Вашем браузере отобразится главная станица меню настройки маршрутизатора D-link DIR-320NRU (рис.2):

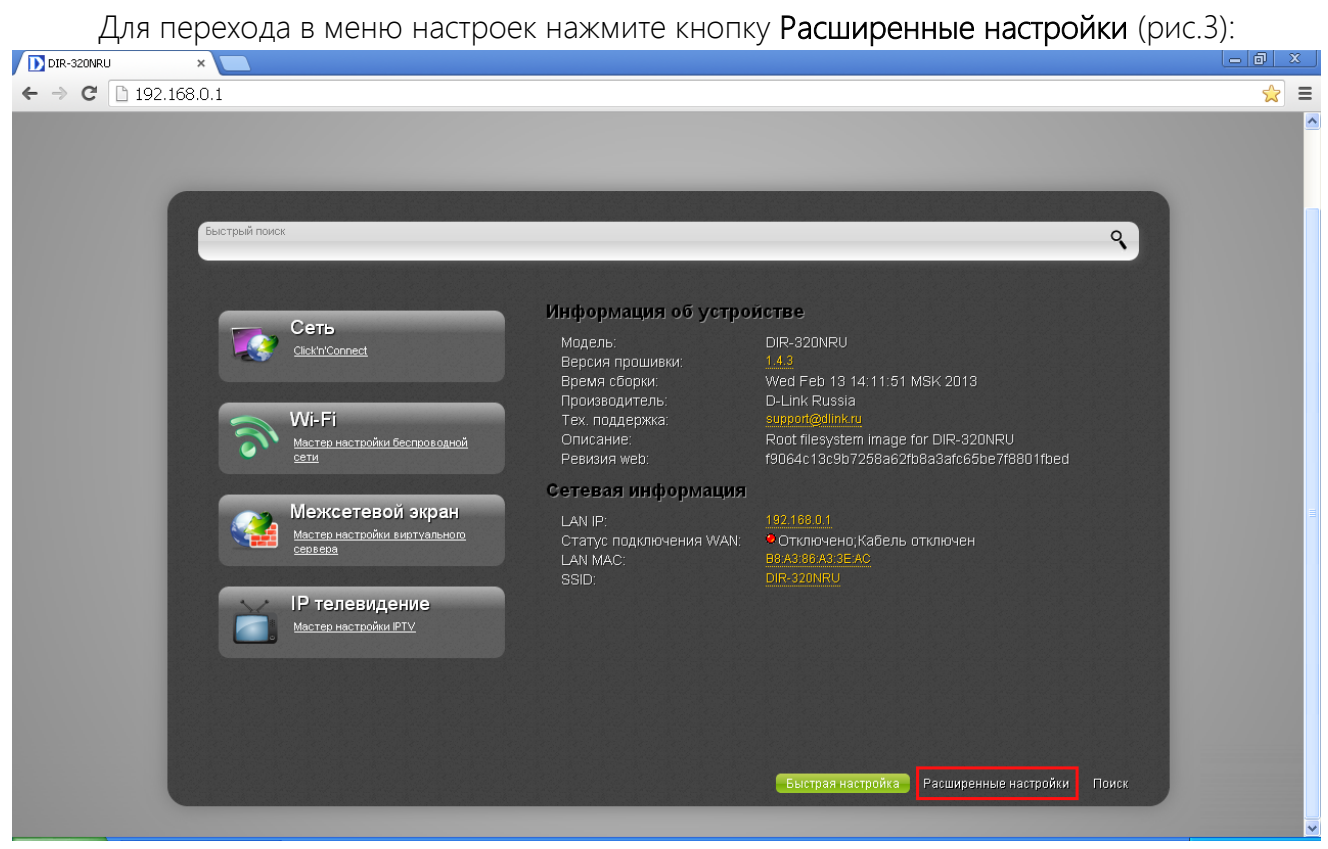

Рис. 3

В появившемся окне (рис. 4), во вкладке Дополнительно, выбираем пункт VLAN:

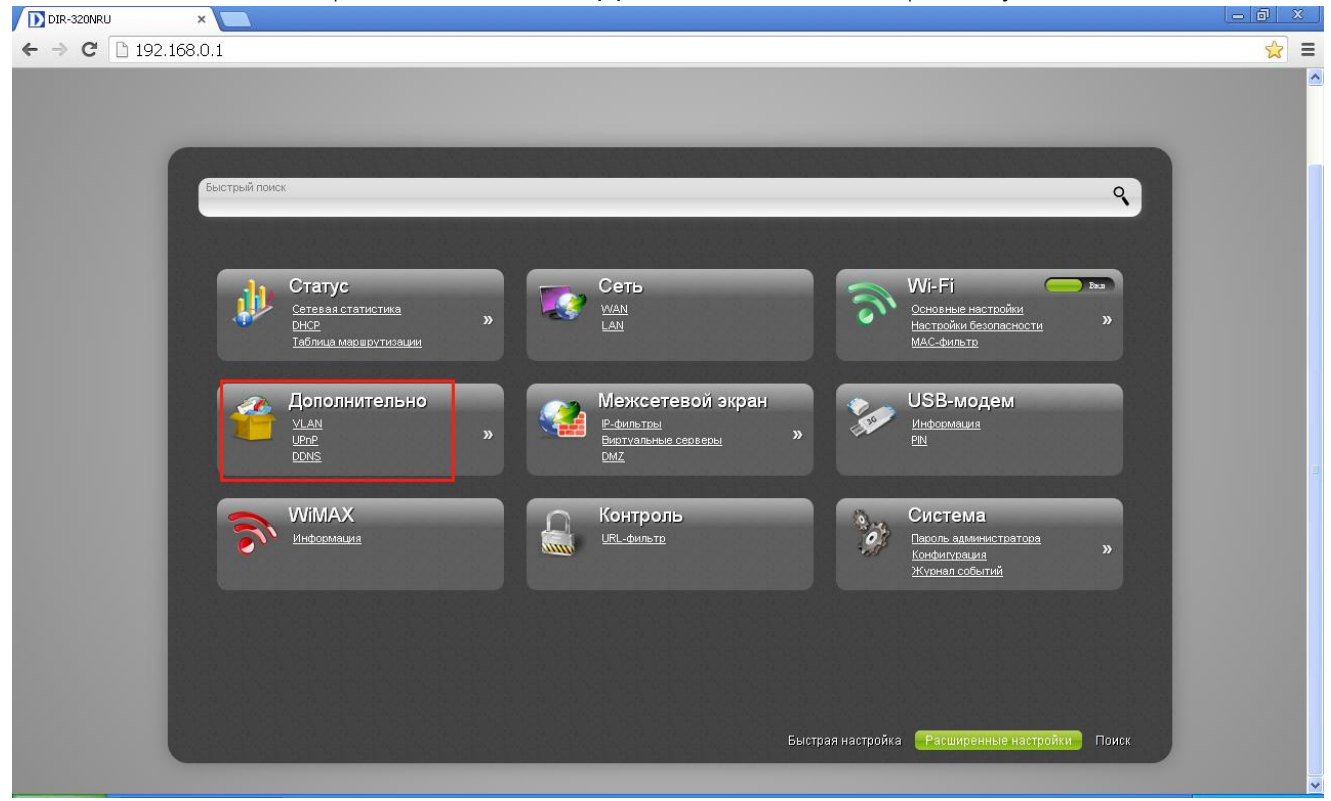

Рис. 4

В появившемся окне нажимаем кнопку Добавить (рис.5):

| Дополнительно »                                                                                                    | VLA | u            |                                                 |         |           |  |
|----------------------------------------------------------------------------------------------------|-----|--------------|-------------------------------------------------|---------|-----------|--|
|                                                                                                    | Had | стройка VLAN | AN                                              |         |           |  |
|                                                                                                    | Имя | Тип          | Порты<br>port1 (U)                              | VLAN ID | Разрешить |  |
| На странице VLAN Вы                                                                                                    | lan | Локальный    | port2 (U)<br>port3 (U)<br>port4 (U)<br>wif1 (U) |         | Да        |  |
| редактировать группы портов<br>для виртуальных сетей<br>(VLAN). Чтобы создать новую<br>группу портов для VLAN,<br>нажмите кнопку. Побавить | wan | NAT          | port5 (U)                                       |         | Да        |  |
| Кончински клонку достани.<br>Читать далее                                                                                                  |     |              |                                                 |         |           |  |
|                                                                                                    |     |              |                                                 |         |           |  |
|                                                                                                    |     |              |                                                 |         |           |  |
|                                                                                                    |     |              |                                                 |         |           |  |

Рис. 5

В появившемся окне выполняем настройку (рис. 6):

- 1. Имя: **iptv**
- 2. VLAN ID: 191
- 3. Сохранить изменения

| Дополнительно »                                                                     | VLAN                                                              |                                                                                                    |                                                                                                    |
|-------------------------------------------------------------------------------------|-------------------------------------------------------------------|----------------------------------------------------------------------------------------------------|----------------------------------------------------------------------------------------------------|
| ~~~~~~~~~~~~~~~~~~~~~~~~~~~~~~~~~~~~~~~                                             | Главные наст                                                      | ройки                                                                                                    |                                                                                                    |
| 44                                                                                  | Имя.*                                                             | iptv                                                                                                    | ] 1                                                                                                    |
|                                                                                     | Разрешить:<br>Тип:                                                | III NAT                                                                                                    |                                                                                                    |
| На странице <b>VLAN</b> Вы<br>можете создавать и                                    | Группа этого тип<br>VLAN ID: <sup>*</sup>                         | та может состоять из одного tagged пор.<br>191                                                                        | та или нескольких untagged.<br>2                                                                       |
| редактировать группы портов<br>для виртуальных сетей<br>(VLAN). Чтобы создать новую | Порты                                                             |                                                                                                    |                                                                                                    |
| нажмите кнопку Добавить.                                                            | Редактирование спи<br>списка. Отсутствие п<br>соответствует прави | іска портов. Чтобы добавить новый порт, н<br>орта в списке означает то, что он не может<br>пам для VLAN данного типа. | еобходимо выбрать свободный порт из выпадающего<br>т быть добавлен из-за членства в других VLAN или не |
|                                                                                     | Порт:                                                             | ≣ port5 💌                                                                                                    |                                                                                                    |
|                                                                                     | QoS:                                                              | 20                                                                                                    |                                                                                                    |
|                                                                                     | тет.<br>Порт                                                      | i≣ tagged <mark>⊠</mark><br>QoS                                                                                       | Ter                                                                                                    |
|                                                                                     | ронt5<br>Удалить порт                                             | Сохранить изменения 3                                                                                                 | π                                                                                                    |
|                                                                                     | - Manua Hopi                                                      | 5                                                                                                    |                                                                                                    |

После сохранения изменений маршрутизатор предложит сохранить конфигурацию устройства

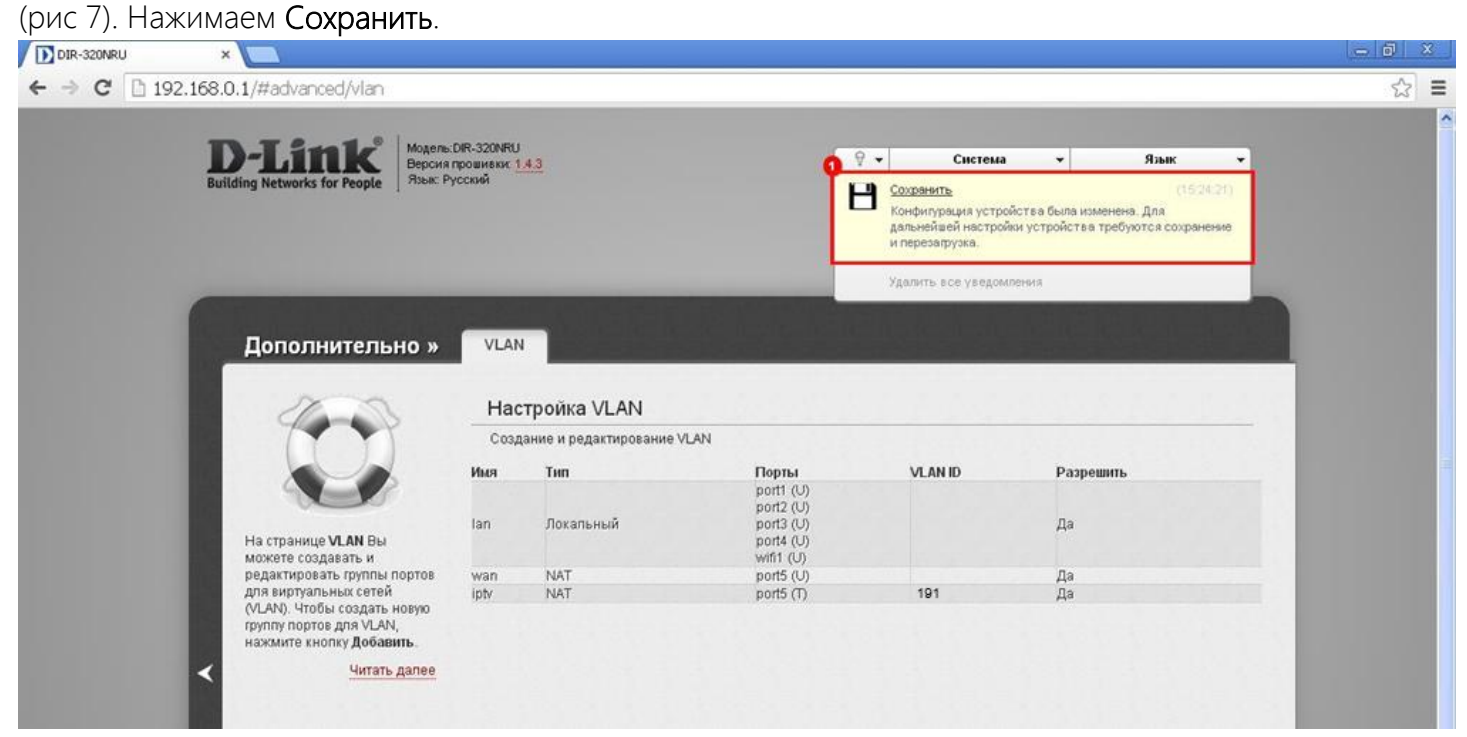

Рис. 7

После сохранения конфигурации необходимо вернуться в предыдущее меню. Нажимаем на кнопку указанную на рисунке 8:

| Дополнительно »                                                                    | VLA                                                                                                    | N                                                                                                    |                                                  |                                                                                                    |                                                                                                    |                                                                                                    |
|------------------------------------------------------------------------------------|----------------------------------------------------------------------------------------------------|----------------------------------------------------------------------------------------------------|--------------------------------------------------|----------------------------------------------------------------------------------------------------|----------------------------------------------------------------------------------------------------|----------------------------------------------------------------------------------------------------|
| 400                                                                                | Had                                                                                                    | стройка VLAN                                                                                                    |                                                  |                                                                                                    |                                                                                                    |                                                                                                    |
|                                                                                    | Соз,<br>Имя                                                                                               | дание и редактирование VL                                                                                                    | AN<br>Порты                                      | VLANID                                                                                                    | Разрешить                                                                                                    |                                                                                                    |
| На странице VLAN Вы                                                                | lan                                                                                                    | Локальный                                                                                                    | port1 (U)<br>port2 (U)<br>port3 (U)<br>port4 (U) |                                                                                                    | Да                                                                                                    |                                                                                                    |
| можете создавать и<br>редактировать группы портов<br>для виртуальных сетей         | wan<br>iptv                                                                                               | NAT<br>NAT                                                                                                    | port5 (U)<br>port5 (T)                           | 191                                                                                                    | Да<br>Да                                                                                                    |                                                                                                    |
| (VLAN). Чтобы создать новую<br>группу портов для VLAN,<br>нажмите кнопку Добавить. |                                                                                                    |                                                                                                    |                                                  |                                                                                                    |                                                                                                    |                                                                                                    |
| чизав далее                                                                        |                                                                                                    |                                                                                                    |                                                  |                                                                                                    |                                                                                                    |                                                                                                    |
|                                                                                    |                                                                                                    |                                                                                                    |                                                  |                                                                                                    |                                                                                                    |                                                                                                    |
|                                                                                    |                                                                                                    |                                                                                                    |                                                  |                                                                                                    |                                                                                                    |                                                                                                    |
|                                                                                    |                                                                                                    |                                                                                                    |                                                  |                                                                                                    |                                                                                                    |                                                                                                    |
|                                                                                    | <section-header><section-header><text><text><text></text></text></text></section-header></section-header> | Дополнительно »       УСА         Сороннительно »       На         Соронни соронни сорон | <section-header></section-header>                | <section-header><section-header><section-header><section-header><image/><image/><text><text><text></text></text></text></section-header></section-header></section-header></section-header> | <section-header><section-header><section-header><section-header><section-header><section-header><section-header><image/><image/><image/></section-header></section-header></section-header></section-header></section-header></section-header></section-header> | <section-header><section-header><section-header><section-header><image/><image/><image/><image/><image/><image/></section-header></section-header></section-header></section-header> |

Во вкладке Сеть выбираем пункт WAN (рис. 9):

| DIR-320NRU      | × 🗖                                                                                                    | - @ X |
|-----------------|----------------------------------------------------------------------------------------------------|-------|
| ← ⇒ C 🗋 192.168 | 0.1                                                                                                    | ☆ =   |
|                 | Быстрый поиск                                                                                                    |       |
|                 | Статус<br>Стерая статистика<br>СНСР<br>Таблица масиситисяция<br>Сновные настообия<br>Настообия безопасности<br>Массфильто                                                                                                    |       |
|                 | Дополнительно<br>VLAN<br>UPOP<br>DONS<br>Межсетевой экран<br>Редитьтена<br>Вистипаные соряскы<br>DMZ<br>Межсетевой экран<br>Редитьтена<br>Вистипаные соряскы<br>DMZ<br>Межсетевой экран<br>Редитьтена<br>Вистипаные соряскы<br>DMZ<br>N                                                                                                    |       |
|                 | WiMAX         Контроль         Система           Информация         URL-deutsto         ВКОЛЬ адменистраторя         Вколь адменистраторя           Контроль         URL-deutsto         Вколь адменистраторя         Вколь адменистраторя           Контроль         ИК-deutsto         Вколь адменистраторя         Вколь адменистраторя |       |
|                 | Быстрая настройка Расширенные настройки Поиск                                                                                                    |       |

Рис. 9

В появившемся окне (рис. 10) нажимаем кнопку Добавить:

| DIR-320NRU | ×                                               |                                                       |                                     |                    |                   |          |
|------------|-------------------------------------------------|-------------------------------------------------------|-------------------------------------|--------------------|-------------------|----------|
| ← → C 🗋 19 | 2.168.0.1/#network/wan                          |                                                       |                                     |                    |                   | ☆        |
|            | Building Networks for People                    | ньсит-залияно<br>ин процинаки ( <u>143</u><br>Русский |                                     | 🖓 👻 Система        | • Язык            | •        |
|            | Сеть » WAN                                      |                                                       |                                     |                    |                   |          |
|            |                                                 | Имя Типсоединения<br>WAN Динамический IP              | Порт Состояние<br>Ports:5 разорвано | Направление<br>WAN | Шлюз по умолчанию |          |
|            | Для данных настроек<br>документация отсутствует |                                                       |                                     |                    |                   |          |
|            | <                                               |                                                       |                                     |                    |                   |          |
|            |                                                 |                                                       |                                     |                    |                   |          |
|            |                                                 |                                                       |                                     |                    |                   | Добавить |

Рис. 10

Далее выполним конфигурацию, согласно рисунку 11: Тип соединения: **Динамический IP** Порт: **Ports:5.191** 

| → C D 192 168 0    | 1/#network/wan           |                            |                                       | <u></u>                                 |
|--------------------|--------------------------|----------------------------|---------------------------------------|-----------------------------------------|
| <b>U</b> 152.100.0 | . I michory Mari         |                            |                                       | ~~~~~~~~~~~~~~~~~~~~~~~~~~~~~~~~~~~~~~~ |
|                    |                          |                            |                                       |                                         |
|                    |                          |                            |                                       |                                         |
|                    |                          |                            |                                       |                                         |
|                    | Сеть » WAN               |                            |                                       |                                         |
|                    | ~~~~                     |                            |                                       | -                                       |
|                    | 4-4                      | плавные настроики          |                                       | -                                       |
|                    |                          | Провайдер:                 | 🖉 Вручную 🔻                           |                                         |
|                    |                          | Тип соединения:            | і≣ Динамический IP                    |                                         |
|                    |                          | Порт:                      | Ports:5.191                           |                                         |
|                    | документация отсутствует | Имя:*                      | dynamic Ports:5.191 2                 |                                         |
|                    |                          | Разрешить:                 |                                       |                                         |
|                    |                          | Направление:               | WAN                                   |                                         |
| 1                  |                          | Ethernet                   |                                       |                                         |
|                    |                          |                            | · · · · · · · · · · · · · · · · · · · |                                         |
|                    |                          | MTU:*                      | 1500                                  |                                         |
|                    |                          | MAC:                       | / B8:A3:86:A3:3E:AD 🔹 😴               |                                         |
|                    |                          | IP                         |                                       |                                         |
|                    |                          | Получить адрес DNS-сервера | V                                     | _                                       |
|                    |                          | derowarn-ookn.             |                                       |                                         |
|                    |                          |                            |                                       | ранить                                  |
|                    |                          |                            |                                       |                                         |

Рис. 11

Продолжим конфигурирование, прокрутив ползунок вниз (рис.12):

| ЛМ | конфигурирование, прокрутив | ПС |
|----|-----------------------------|----|
|    | Включить IGMP: <b>Да</b>    |    |

|             | Нажимае                                         | м кнопку Сохрани                                   | ТБ                 |     |           |      |
|-------------|-------------------------------------------------|----------------------------------------------------|--------------------|-----|-----------|------|
| DIR-320NRU  | ×                                               |                                                    |                    |     |           |      |
| ← → ℃ ⊡ 192 | 2.168.U.1/#network/wan                          |                                                    |                    |     |           | = [x |
|             |                                                 | _                                                  |                    | _   | _         |      |
|             | Сеть » WAN                                      |                                                    |                    |     |           |      |
|             |                                                 | MAC:                                               | AB8:A3:86:A3:3E:AD | • 🥃 |           |      |
|             |                                                 | Получить адрес DNS-сервера<br>автоматически:       |                    |     |           |      |
|             | Для данных настроек<br>документация отсутствует | Vendor ID:<br>Авторизация по про                   | 🖉                  |     |           |      |
|             |                                                 | Авторизация в сети провайдера<br>протоколу 802.1x: | по□                |     |           |      |
|             | <                                               | Разное                                             |                    |     |           |      |
|             |                                                 | Включить RIP:<br>Включить IGMP:                    |                    |     |           |      |
|             |                                                 | NAT:<br>Сетевой экран:<br>Віла:                    |                    |     |           |      |
|             |                                                 | i uig.                                             |                    |     |           |      |
|             |                                                 |                                                    |                    |     | Сохранить |      |
|             |                                                 |                                                    |                    |     |           |      |

Если всё сконфигурировано верно, то после сохранения отобразится станица, аналогичная рисунку 13, т.е. два WAN интерфейса:

| DIR-320NRU    | ×                                       |                                                             |                                                      |                                               |                                                                                                    |                                                                | - @ X       |
|---------------|-----------------------------------------|-------------------------------------------------------------|------------------------------------------------------|-----------------------------------------------|----------------------------------------------------------------------------------------------------|----------------------------------------------------------------|-------------|
| ← → C 🗋 19    | 2.168.0.1/#network/wan                  |                                                             |                                                      |                                               |                                                                                                    |                                                                | \$ <b>=</b> |
|               | D-Lintk<br>Building Networks for People | Модель: DIR-320NRU<br>Версии прошиви: 14.3<br>Языа: Русский |                                                      |                                               | Система -<br>охранить<br>онфигурация устройства был<br>альнейшей настройки устрой<br>перезарузка.<br>далить все уведомления | Язык<br>(15280)<br>а изменена. Для<br>тва требуются сохранение | ^           |
|               | Сеть » WAA                              | Man<br>WAN<br>dynamic_Ports:5.191_2                         | Тип соединения<br>Динамический IP<br>Динамический IP | Nopr Cocr<br>Ports:5 paso<br>Ports:5.191 paso | олние Направления<br>рвано WAN<br>рвано WAN                                                                                 | Шлюз по умолчанию                                              |             |
| 192.168.0.1/# |                                         |                                                             |                                                      |                                               |                                                                                                    | Добавить                                                       |             |

Рис. 13

Далее необходимо исправить конфигурацию WAN интерфейса с именем **WAN**. Кликнув по нему один раз, прокрутим ползунок вниз, и выключим функцию IGMP, как показано на рисунке 14, и нажимаем кнопку **Сохранить**:

| DIR-320NRU ×                   |                                                            |                     |         |           |              |
|--------------------------------|------------------------------------------------------------|---------------------|---------|-----------|--------------|
| ← → C 🗋 192.168.0.1/#network/v | van                                                        |                     |         |           | \$2 <b>Ξ</b> |
| Building Networks for P        | ноделя сля задачко<br>нероне<br>Рероне Русский             | <u>ବ</u> •          | Система | ▼ Язык    | < •          |
| Сеть »                         | WAN MAC:                                                   | / B8:A3:86:A3:3E:AD | • 3     |           |              |
|                                |                                                            |                     |         |           |              |
| Для данных нас                 | Получить адрес DNS-сервера<br>автоматически:<br>Vendor ID: |                     |         |           |              |
| документация о                 | тсутствует Авторизация по про                              | токолу 802.1х       |         |           |              |
|                                | Авторизация в сети провайдера<br>протоколу 802.1%          | a no                |         |           |              |
| <                              | Разное                                                     |                     |         |           |              |
|                                | Включить RIP:                                              |                     |         |           |              |
|                                | NAT:                                                       |                     |         |           |              |
|                                | Сетевой экран:<br>Ping:                                    |                     |         |           |              |
|                                | · «3                                                       | _                   |         | Сохранить | Удалить      |

Рис. 14

Далее выполняем, предложенное устройством, сохранение конфигурации (рис. 15):

| D.T in L Mog                                    | ель:DIR-320NRU                          |                                   | -               |                                                      |                                                | (lau me                                                             |    |
|-------------------------------------------------|-----------------------------------------|-----------------------------------|-----------------|------------------------------------------------------|------------------------------------------------|---------------------------------------------------------------------|----|
| Building Networks for People                    | зия провиных: <u>1.4.3</u><br>с Русский |                                   | Ē               | Сохранить<br>Конфигурац<br>дальнейшей<br>и перезапру | ия устройства был<br>настройки устройс<br>зка. | Изык ♥<br>(15:28:0)<br>а изменена. Для<br>ства требуются сохранение |    |
|                                                 |                                         |                                   |                 | Удалить все                                          | уведомления                                    |                                                                     |    |
| Cete » WAN                                      | Имя<br>WAN                              | Тип соединения<br>Линамический IP | Порт<br>Ports:5 | Состояние                                            | Направление<br>WAN                             | Шлюз по умолчанию<br>⊙                                              |    |
|                                                 | dynamic_Ports:5.191_2                   | Динамический IP                   | Ports:5.191     | разорвано                                            | WAN                                            | ŏ                                                                   | -  |
| Для данных настроек<br>документация отсутствует |                                         |                                   |                 |                                                      |                                                |                                                                     |    |
|                                                 |                                         |                                   |                 |                                                      |                                                |                                                                     |    |
| *                                               |                                         |                                   |                 |                                                      |                                                |                                                                     |    |
|                                                 |                                         |                                   |                 |                                                      |                                                |                                                                     |    |
|                                                 |                                         |                                   |                 |                                                      |                                                |                                                                     |    |
|                                                 |                                         |                                   |                 |                                                      |                                                | Добави                                                              | ть |

Рис. 15

Базовая конфигурация выполнена. Затем можно вернуться в главное меню, и проверить состояние подключений, перейдя по пути **Статус -> Сетевая статистика** (рис. 16):

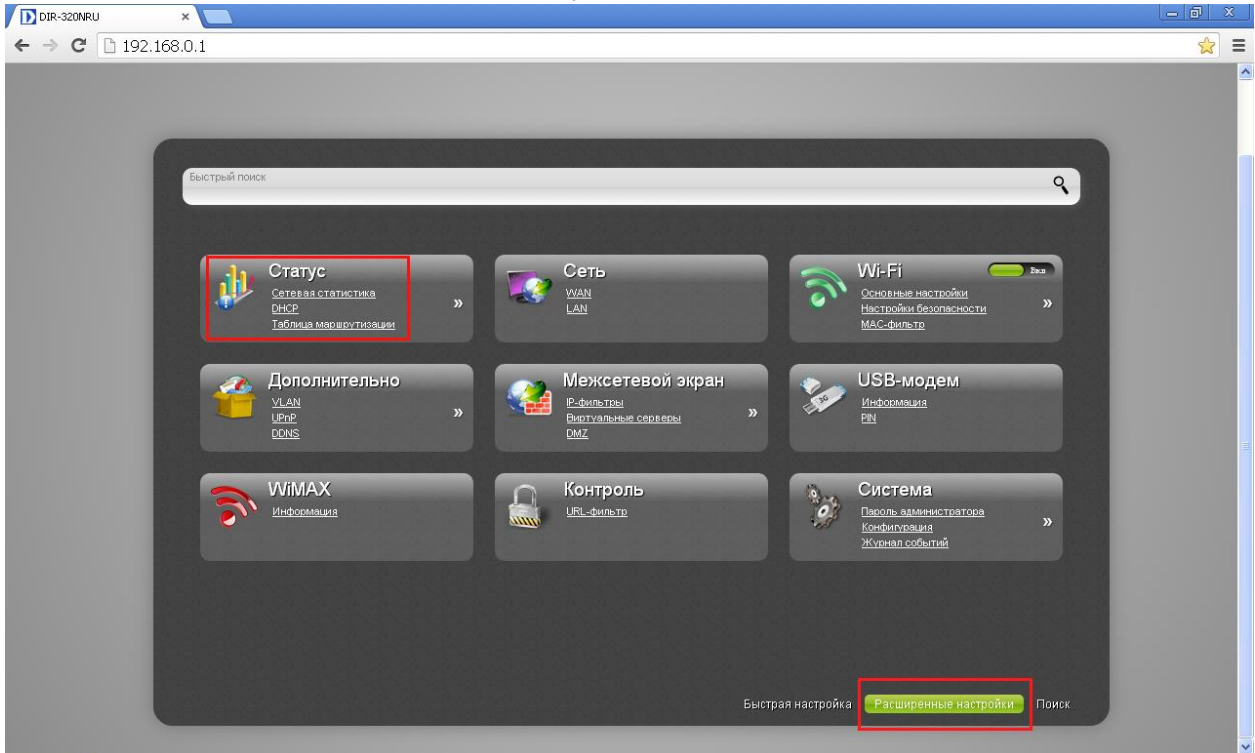

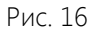

При правильном выполнении всех пунктов инструкции, в статусе сетевой статистики два WAN интерфейса, выделенные на рисунке 17, должны быть обозначены зелёным шрифтом, им должны быть присвоены IP адреса.

| DIR-320NRU   | ×                                              |                                                 |                                                                                                    |      |                   |        |                       | _ @ X |
|--------------|------------------------------------------------|-------------------------------------------------|----------------------------------------------------------------------------------------------------|------|-------------------|--------|-----------------------|-------|
| ← ⇒ C 🗋 192. | .168.0.1/#status/network                       |                                                 |                                                                                                    |      |                   |        |                       | ☆ =   |
|              | <b>D-Linck</b><br>Building Networks for People | :DIR-320NRU<br>прошивки: <u>1.4.3</u><br>усский |                                                                                                    |      | ଡ଼ <b>-</b> ପ     | истема | ▼ Язык ▼              | ^     |
|              | Статус » Сетевая                               | статистика                                      |                                                                                                    |      |                   |        |                       |       |
|              | and a                                          | Имя                                             | IP                                                                                                    | Шлюз | МАС               | мти    | Rx/Tx                 |       |
|              |                                                | WIFI                                            | en de la companya de la companya de la companya de la companya de la companya de la companya de la companya de | -    | B8:A3:86:A3:3E:AC | 1500   | 58.7 Кбайт/43.2 Кбайт |       |
|              |                                                | LAN                                             | 192.168.0.1/24                                                                                                 | -    | B8:A3:86:A3:3E:AC | 1500   | 254 Кбайт/342 Кбайт   |       |
|              |                                                | WAN                                             |                                                                                                    | -    | B8:A3:86:A3:3E:AD | 1500   |                       |       |
|              | <text></text>                                  | dynamic_Ports                                   | -                                                                                                    | -    | B8A3:86A3:3E:AD   | 1500   | •                     |       |
|              |                                                |                                                 |                                                                                                    |      |                   |        |                       |       |

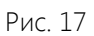

Базовая конфигурация выполнена. Далее выполним конфигурирование Wi-Fi. Из главного меню перейдём по пути Wi-Fi -> Основные настройки (рис.18):

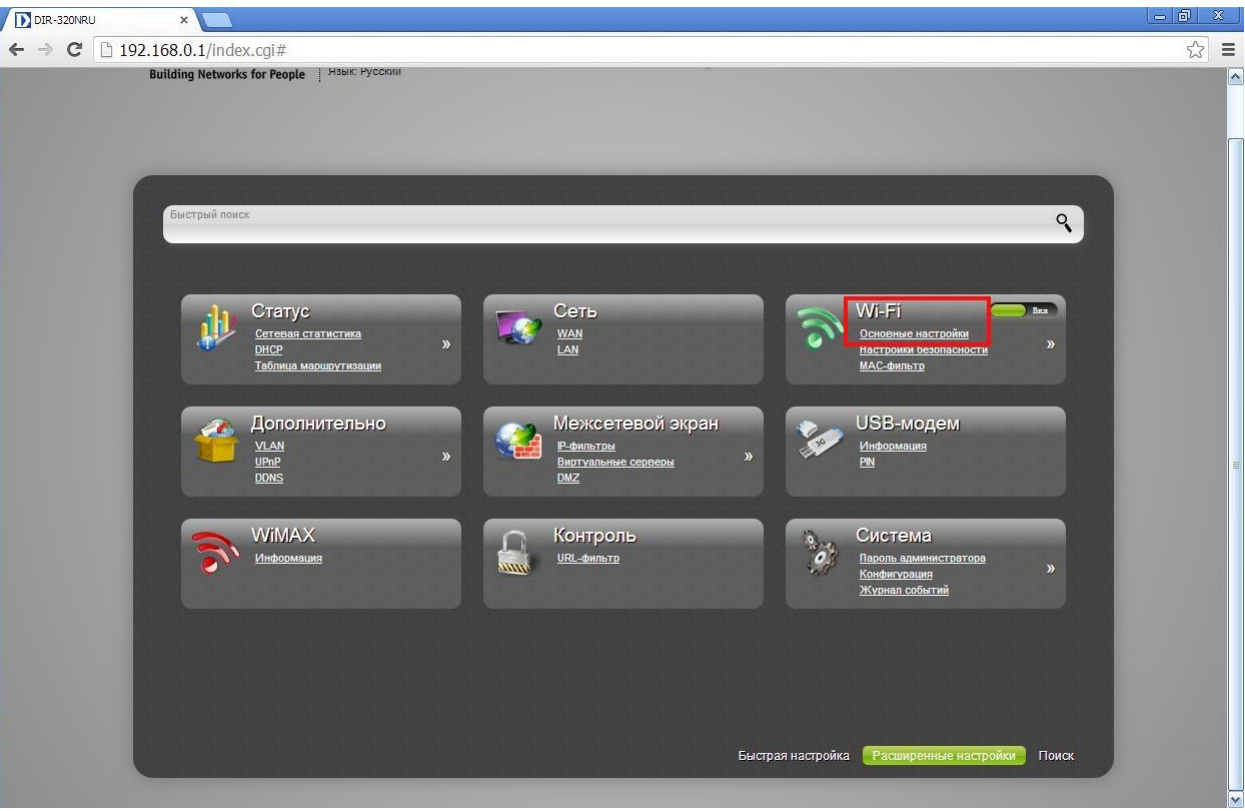

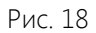

Выполним основную настройку Wi-Fi согласно рисунку 19:

- 1. SSID: имя Вашей Wi-Fi сети;
- 2. Канал: рекомендуется выбрать Auto;
- 3. Беспроводной режим: выбор зависит от того, по каким стандартам работают Ваши беспроводные устройства. Если Вы не уверены в выборе, выберите значение 802.11 B/G/N;

- 4. Максимальное количество клиентов. По умолчанию неограниченное количество;
- 5. После конфигурирования вышеперечисленных пунктов нажимаем Изменить.

| DIR-320NRU  | ×                                                                                                    |                                                                                    |                                                               | _ 0 X |  |
|-------------|----------------------------------------------------------------------------------------------------|------------------------------------------------------------------------------------|---------------------------------------------------------------|-------|--|
| ← → C 🗋 192 | 2.168.0.1/index.cgi#wifi/basic                                                                          |                                                                                    |                                                               | ☆ 〓   |  |
|             | Building Networks for People   HSBIK P                                                                  | усский                                                                             |                                                               |       |  |
|             | Wi-Fi » Основные                                                                                        | настройки                                                                          |                                                               |       |  |
|             |                                                                                                    | Включить беспроводное<br>соединение:<br>MBSSID:<br>BSSID:<br>Скрыть точку доступа: | ✓ : Выключено ✓ : В8:А3:86:А3:3E:AC ✓                         |       |  |
|             | Здесь Вы можете задать<br>основные настройки<br>беспроводного соединения.                               | SSID:*<br>Страна:                                                                  | ✓ DIR-320NRU     1       :::::::::::::::::::::::::::::::::::: |       |  |
|             | Читать далее                                                                                            | Канал:<br>Беспроводной режим:                                                      | i≣ auto 💌 2<br>i≣ 802.11 B/G/N mixed 💌 3                      |       |  |
|             | При смене режима с "В"/"G" на любой из режимов с "N" рекомендуется заново произвести н<br>безопасности! |                                                                                    |                                                               |       |  |
|             |                                                                                                    | Максимальное количество<br>клиентов: <sup>*</sup>                                  | <u>20</u> 4                                                   |       |  |
|             |                                                                                                    | 0 - неограниченное ко                                                              | личество                                                      |       |  |
|             |                                                                                                    |                                                                                    | 5 Изменить                                                    |       |  |
|             |                                                                                                    |                                                                                    |                                                               |       |  |

Рис. 19

Вернёмся в предыдущее меню, и перейдём по пути Wi-Fi -> Настройка безопасности (рис. 20):

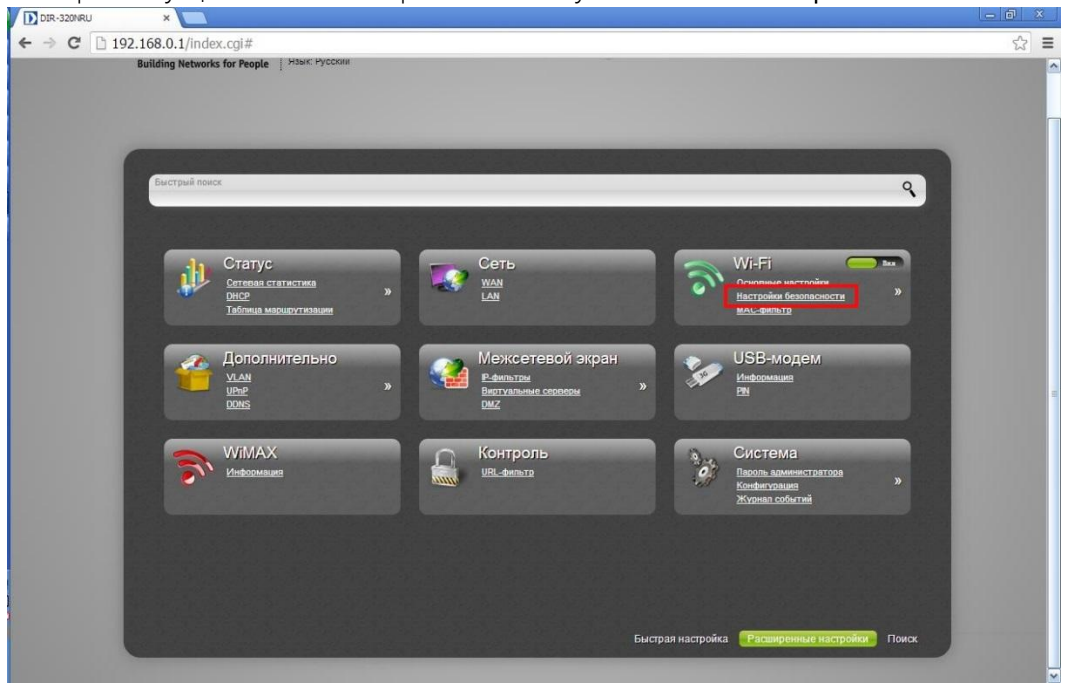

Рис. 20

Выполним настройку безопасности Wi-Fi, согласно рисунку 21:

| DIR-320NRU ×                                                                                                    | N.                                                                                                    |              |                                                                        | - @ - )<br>~ |
|----------------------------------------------------------------------------------------------------|----------------------------------------------------------------------------------------------------|--------------|------------------------------------------------------------------------|--------------|
| D-Linck<br>Building Networks for People                                                                                                    | у<br>xDR-3201RU<br>прошиван: <u>1.4.3</u><br>уссоні                                                                                                    | <b>0</b> 9 - | Система 🕶 Язык 🕶                                                       |              |
| Wi-Fi »       Настройки         Френски       Преска Вы можете настроих         Вастройки       Вастройки         Здесь Вы можете настроих       Вастройки         Вастройки       Вастройки         Цитать далее       Вастройки | безопасности<br>Сетевая аутентификация.<br>Ключ шифрования РВК.*<br>ШРА2 Предварительная<br>аутентификация:<br>Настройки шифрования V<br>WPA-шифрование:<br>WPA-период обновления ключа:* | IE MPA2-PSK  | 1     2     Anne WFA snova gators forts or     5 go 63 ASCII crivesnos |              |

Рис. 21

- 1. Сетевая аутентификация: рекомендуемое значение WPA2-PSK.
- 2. Ключ шифрования PSK: Ваш пароль к Вашей Wi-Fi сети. Разрешённая длина пароля от 8 до 64 символов.
- 3. WPA-шифрование: рекомендуемое значение AES.
- 4. После конфигурирования вышеперечисленных пунктов нажимаем Изменить.

Последним пунктом будет сохранение выполненной настройки (рис.22). Нажимаем Сохранить:

| Build | D-Link<br>ding Networks for People                                                                   | DR-3201RU<br>прошиван: <u>1.4.3</u><br>соский                                                               |                    | Система • Язык •<br>Соховнитъ (1274)<br>Конфигурация устройства была изменена. Для<br>дапънейшей настройки устройства требуются сохранение<br>и перезагрузка.<br>Удалитъ все уведомления |  |
|-------|----------------------------------------------------------------------------------------------------|----------------------------------------------------------------------------------------------------|--------------------|----------------------------------------------------------------------------------------------------|--|
|       | Wi-Fi » Настройки                                                                                    | Безопасности<br>Сетевая аутентификация:<br>Ключ шифрования PSK.*<br>WPA2 Предварительная<br>аутентификация: | III WPA2-PSK       | Длина WPA клежа должна бить от<br>8 до 63 ASCII симеолов.                                                                                                    |  |
| <     | Здесь Вы можете настроить<br>безопасность Вашего<br>беспроводного соединения.<br><u>Читать далее</u> | WPA-шифрование:<br>WPA период обновления ключа:*                                                            | I≣ AES ₪<br>2 3600 |                                                                                                    |  |
|       |                                                                                                    |                                                                                                    |                    | Изменить                                                                                                    |  |

Рис. 22

Затем на Вашем устройстве запустите сканирование Wi-Fi сетей, найдите Вашу сеть, подключитесь к ней, вводя указанные выше данные.